## Inhoud

|                                                                                    | 1                    |
|------------------------------------------------------------------------------------|----------------------|
| Wat is Windows 8?                                                                  | 1                    |
| Voor computers en tablets                                                          | 1                    |
| Werken met documenten                                                              | 2                    |
| Starten en onderhouden van toepassingen                                            | 3                    |
| Verschillende uitvoeringen                                                         | 5                    |
| Indeling van dit boek                                                              | 5                    |
| Het nieuwe startscherm                                                             | 6                    |
| Toegang tot het bureaublad                                                         | 8                    |
| Systeemeisen                                                                       | 9                    |
| Een woordje over Help                                                              | 9                    |
| Opties voor hulp                                                                   | 10                   |
| Meer opties                                                                        | 11                   |
| 2 De gebruikersomgeving                                                            | 13                   |
| Het nieuwe startscherm                                                             | 13                   |
| Heel veel tegeltjes                                                                | 13                   |
| In- en uitzoomen                                                                   | 14                   |
| Nog meer tegels                                                                    | 15                   |
| Het startscherm inrichten                                                          | 18                   |
| Tegels verplaatsen                                                                 | 18                   |
| Tegels aanpassen                                                                   | 18                   |
| l egels groeperen                                                                  | 20                   |
| Groepen verplaatsen                                                                | 21                   |
| Werken met apps                                                                    | 22                   |
| Charmbalk                                                                          | 22                   |
| Misselen tussen anns                                                               |                      |
| Wisselen tussen apps<br>Apps paast elkaar                                          | 24                   |
| Wisselen tussen apps<br>Apps naast elkaar<br>Apps sluiten                          | 24<br>25<br>27       |
| Wisselen tussen apps<br>Apps naast elkaar<br>Apps sluiten<br>De computer afsluiten | 24<br>25<br>27<br>27 |

|   | Bureaublad                             | 29 |
|---|----------------------------------------|----|
|   | Persoonlijke bibliotheken              | 30 |
|   | Speciale mappen                        | 32 |
|   | Werken met vensters                    | 33 |
|   | Vensters bovenop leggen                | 33 |
|   | De taakbalk                            | 34 |
|   | Verplaatsen en de afmetingen wijzigen  | 36 |
|   | Minimaliseren en maximaliseren         | 37 |
|   | Vensterindeling                        | 38 |
|   | Weergave van de vensterinhoud          | 40 |
|   | Volgorde van de vensterinhoud          | 41 |
|   | Werken zonder menu Start               | 43 |
| 3 | Apps en programma's                    | 45 |
|   | Apps en de Windows Store               | 45 |
|   | Apps zoeken en installeren             | 46 |
|   | Categorieën                            | 47 |
|   | Betaalde apps                          | 48 |
|   | Updates                                | 49 |
|   | Programma installeren                  | 50 |
|   | Het venster Automatisch afspelen       | 51 |
|   | Het geïnstalleerde programma starten   | 51 |
|   | Programma van internet installeren     | 52 |
|   | Programma's verwijderen                | 57 |
|   | Windows-onderdelen in- of uitschakelen | 58 |
|   | Oude programma's gebruiken             | 59 |
| 4 | Bestanden, mappen en bibliotheken      | 63 |
|   | Bestanden                              | 63 |
|   | Programmabestanden                     | 63 |
|   | Documenten                             | 65 |
|   | En nu?                                 | 68 |
|   | Mappen                                 | 69 |
|   | Standaardmappen                        | 70 |
|   | Zelf mappen maken                      | 70 |
|   | Mappenstructuur                        | 73 |
|   | Documenten in mappen opslaan           | 75 |

| Bibliotheken gebruiken                                                                                                    | 78                                                                                                    |
|----------------------------------------------------------------------------------------------------|----------------------------------------------------------------------------------------------------|
| Bibliotheken uitbreiden                                                                                                    | 79                                                                                                    |
| Locaties verwijderen                                                                                                    | 81                                                                                                    |
| Eigen bibliotheken                                                                                                    | 81                                                                                                    |
| Bibliotheken verwijderen                                                                                                    | 83                                                                                                    |
| Beheer                                                                                                    | 83                                                                                                    |
| Bestanden en mappen verwijderen                                                                                                    | 84                                                                                                    |
| Items uit de prullenbak terugzetten                                                                                                    | 84                                                                                                    |
| Prullenbak legen                                                                                                    | 85                                                                                                    |
| Items verplaatsen                                                                                                    | 86                                                                                                    |
| Items kopiëren                                                                                                    | 86                                                                                                    |
| De naam van items wijzigen                                                                                                    | 88                                                                                                    |
| Verplaatsen en kopiëren naar andere stations                                                                                                    | 89                                                                                                    |
| Snelkoppelingen                                                                                                    | 91                                                                                                    |
| De map Bureaublad                                                                                                    | 93                                                                                                    |
| Snelkoppelen met de Alt-toets                                                                                                    | 95                                                                                                    |
| Bestanden zoeken                                                                                                    | 95                                                                                                    |
| Zoeken in een map                                                                                                    | 96                                                                                                    |
| Basisvoorzieningen                                                                                                    | 99                                                                                                    |
| Bureau-accessoires                                                                                                    | 00                                                                                                    |
| Durcau-accessores                                                                                                    | 99                                                                                                    |
| Rekenmachine                                                                                                    | 99<br>99                                                                                                   |
| Rekenmachine<br>Paint                                                                                                    | 99<br>99<br>104                                                                                            |
| Rekenmachine<br>Paint<br>WordPad                                                                                                    | 99<br>99<br>104<br>109                                                                                     |
| Rekenmachine<br>Paint<br>WordPad<br>Kladblok                                                                                                    | 99<br>99<br>104<br>109<br>112                                                                              |
| Rekenmachine<br>Paint<br>WordPad<br>Kladblok<br>Geluidsrecorder                                                                                                    | 99<br>99<br>104<br>109<br>112<br>113                                                                       |
| Rekenmachine<br>Paint<br>WordPad<br>Kladblok<br>Geluidsrecorder<br>Windows Verkenner                                                                                                    | 99<br>99<br>104<br>109<br>112<br>113<br>115                                                                |
| Rekenmachine<br>Paint<br>WordPad<br>Kladblok<br>Geluidsrecorder<br>Windows Verkenner<br>Uitvoeren                                                                                                    | 99<br>99<br>104<br>109<br>112<br>113<br>115<br>116                                                         |
| Rekenmachine<br>Paint<br>WordPad<br>Kladblok<br>Geluidsrecorder<br>Windows Verkenner<br>Uitvoeren<br><b>Gegevens uitwisselen</b>                                                                                                    | 99<br>99<br>104<br>109<br>112<br>113<br>115<br>116<br><b>116</b>                                           |
| Rekenmachine<br>Paint<br>WordPad<br>Kladblok<br>Geluidsrecorder<br>Windows Verkenner<br>Uitvoeren<br><b>Gegevens uitwisselen</b><br>Het klembord                                                                                                    | 99<br>99<br>104<br>109<br>112<br>113<br>115<br>116<br><b>116</b><br>117                                    |
| Rekenmachine<br>Paint<br>WordPad<br>Kladblok<br>Geluidsrecorder<br>Windows Verkenner<br>Uitvoeren<br><b>Gegevens uitwisselen</b><br>Het klembord<br>Kopiëren versus knippen                                                                                                | 99<br>99<br>104<br>109<br>112<br>113<br>115<br>116<br><b>116</b><br>117<br>118                             |
| Rekenmachine<br>Paint<br>WordPad<br>Kladblok<br>Geluidsrecorder<br>Windows Verkenner<br>Uitvoeren<br><b>Gegevens uitwisselen</b><br>Het klembord<br>Kopiëren versus knippen<br>Van Paint naar WordPad                                                                      | 99<br>99<br>104<br>109<br>112<br>113<br>115<br>116<br><b>116</b><br>117<br>118<br>120                      |
| Rekenmachine<br>Paint<br>WordPad<br>Kladblok<br>Geluidsrecorder<br>Windows Verkenner<br>Uitvoeren<br><b>Gegevens uitwisselen</b><br>Het klembord<br>Kopiëren versus knippen<br>Van Paint naar WordPad<br>Tips voor het klembord                                            | 99<br>99<br>104<br>109<br>112<br>113<br>115<br>116<br><b>116</b><br>117<br>118<br>120<br>122               |
| Rekenmachine<br>Paint<br>WordPad<br>Kladblok<br>Geluidsrecorder<br>Windows Verkenner<br>Uitvoeren<br><b>Gegevens uitwisselen</b><br>Het klembord<br>Kopiëren versus knippen<br>Van Paint naar WordPad<br>Tips voor het klembord<br><b>Een woordje over apps</b>            | 99<br>99<br>104<br>109<br>112<br>113<br>115<br>116<br><b>116</b><br>117<br>118<br>120<br>122<br><b>122</b> |
| Rekenmachine<br>Paint<br>WordPad<br>Kladblok<br>Geluidsrecorder<br>Windows Verkenner<br>Uitvoeren<br><b>Gegevens uitwisselen</b><br>Het klembord<br>Kopiëren versus knippen<br>Van Paint naar WordPad<br>Tips voor het klembord<br><b>Een woordje over apps</b><br>Kaarten | 99<br>99<br>104<br>109<br>112<br>113<br>115<br>116<br><b>116</b><br>117<br>118<br>120<br>122<br><b>122</b> |

ix

| 6 | Het uiterlijk aanpassen             | 125 |
|---|-------------------------------------|-----|
|   | Startscherm en vergrendelingsscherm | 125 |
|   | Vergrendelingsscherm aanpassen      | 125 |
|   | Startscherm aanpassen               | 127 |
|   | Accountafbeelding aanpassen         | 128 |
|   | Persoonlijke instellingen           | 128 |
|   | Thema's                             | 130 |
|   | Thema kiezen                        | 130 |
|   | Thema aanpassen                     | 131 |
|   | Bureaubladachtergrond instellen     | 131 |
|   | Een achtergrond toewijzen           | 133 |
|   | Kleur en vormgeving van vensters    | 134 |
|   | Geluiden toewijzen                  | 136 |
|   | Een schermbeveiliging gebruiken     | 137 |
|   | Een schermbeveiliging instellen     | 138 |
|   | Aanvullende instellingen            | 139 |
|   | Muisaanwijzers aanpassen            | 140 |
|   | Beeldscherminstellingen wijzigen    | 141 |
|   | De taakbalk aanpassen               | 143 |
|   | Taakbalk aanpassen                  | 144 |
|   | Overige aanpassingen                | 145 |
|   | Datum, tijd en volume aanpassen     | 145 |
|   | Toegankelijkheid                    | 146 |
| 7 | De computer delen                   | 149 |
|   | Inleiding                           | 149 |
|   | Lokale en Microsoft-accounts        | 149 |
|   | Meerdere accounts                   | 153 |
|   | Typen accounts                      | 153 |
|   | Nieuwe account maken                | 154 |
|   | Gebruikersaccountbeheer             | 155 |
|   | Accounts onderhouden                | 157 |
|   | Een account bewerken                | 157 |
|   | Een standaardaccount beheren        | 159 |
|   | Openbare mappen                     | 159 |
|   | Documenten in openbare mappen       | 160 |
|   | Ouderlijk toezicht                  | 161 |
|   | Ouderlijk toezicht instellen        | 162 |

| 8 | Internet-apps                       | 165 |
|---|-------------------------------------|-----|
|   | Surfen met Internet Explorer        | 165 |
|   | Rol van de browser                  | 165 |
|   | Een eerste surfsessie met de app    | 166 |
|   | Technieken                          | 168 |
|   | Op zoek naar websites               | 169 |
|   | Favorieten gebruiken                | 170 |
|   | Aanvullende mogelijkheden           | 171 |
|   | Internet Explorer 10                | 172 |
|   | Tabbladen                           | 173 |
|   | RSS-feeds lezen                     | 175 |
|   | Werken met e-mail                   | 176 |
|   | Account toevoegen                   | 176 |
|   | E-mail opstellen                    | 178 |
|   | Bijlagen toevoegen                  | 179 |
|   | E-mail lezen                        | 180 |
|   | Beantwoorden en doorsturen          | 181 |
|   | Contacten bijhouden met Personen    | 182 |
|   | Accounts toevoegen                  | 182 |
|   | Personen zoeken                     | 183 |
|   | Personen toevoegen                  | 184 |
|   | Gegevens koppelen                   | 185 |
|   | Zien wat uw contacten doen          | 186 |
|   | Uw eigen activiteiten               | 187 |
|   | Chatten via Berichten               | 187 |
|   | Berichten verzenden                 | 187 |
|   | Opties                              | 189 |
|   | Uw agenda bijhouden                 | 189 |
|   | Agenda weergeven                    | 189 |
|   | Afspraak toevoegen                  | 190 |
|   | Documenten in de cloud met SkyDrive | 191 |
|   | Documenten delen                    | 192 |
|   |                                     |     |

| 9         | Beveiliging en updates                       | 195 |
|-----------|----------------------------------------------|-----|
|           | Het Onderhoudscentrum                        | 195 |
|           | Firewall                                     | 198 |
|           | Uitzonderingen                               | 199 |
|           | Automatische updates                         | 200 |
|           | Instellingen                                 | 201 |
|           | Beveiliging tegen ongewenste software        | 202 |
|           | Windows Defender                             | 202 |
|           | Instellingen van Windows Defender            | 203 |
|           | Back-ups maken                               | 203 |
|           | Bestandsgeschiedenis                         | 203 |
|           | Back-up maken                                | 204 |
|           | Instellingen voor back-ups                   | 205 |
|           | Back-up terugzetten                          | 206 |
| 10        | Multimediatoepassingen                       | 209 |
|           | Windows Media Player                         | 209 |
|           | De eerste keer                               | 209 |
|           | Cd's afspelen en kopiëren                    | 211 |
|           | Instellingen voor kopiëren                   | 213 |
|           | Dvd's afspelen                               | 214 |
|           | Werken met de mediabibliotheek               | 215 |
|           | Cd's branden                                 | 216 |
|           | Nummers naar een draagbaar apparaat kopiëren | 218 |
|           | Werken met de multimedia-apps                | 219 |
|           | Muziek                                       | 219 |
|           | Foto's en Camera                             | 221 |
|           | Video                                        | 222 |
| <b>In</b> | dex                                          | 223 |

Hoofdstuk

# Welkom bij Windows 8

In dit hoofdstuk maakt u kennis met Windows 8. U leert wat u ermee kunt, welke edities beschikbaar zijn, wat de belangrijkste verbeteringen ten opzichte van eerdere versies zijn en we staan kort stil bij de eisen waaraan uw computer moet voldoen om Windows 8 te kunnen gebruiken.

## Wat is Windows 8?

Windows 8 is de opvolger van Windows 7, een van de meest gebruikte besturingssystemen ter wereld. Een besturingssysteem is een basisprogramma dat op de computer of tablet wordt geplaatst, zodat u met het apparaat kunt werken. Andere besturingssystemen zijn bijvoorbeeld Linux, Mac OS X en Android. Windows draait echter op het merendeel van de (thuis)computers en Windows 8 is de meest recente, in het najaar van 2012 uitgekomen versie daarvan.

### Voor computers en tablets

Met de introductie van de iPad door Apple is de markt voor computers uitgebreid met een type apparaat dat de wereld stormenderhand heeft veroverd: de tablet. Windows 8 is de eerste versie van Windows die speciaal is ontworpen om ook op tablets gebruikt te kunnen worden. Of, zo u wilt, op netbooks, notebooks en desktops met een aanraakinterface (een zogeheten *touch device*). In dit boek staan we dus ook stil bij de specifieke eigenschappen voor dit soort aanraakgevoelige apparaten, maar de speciale, alleen voor tablets bedoelde (en uitgeklede) versie van Windows 8, Windows RT geheten, blijft buiten beschouwing – in dit boek komt de volledige Windows 8 aan de orde, die ook het oude, vertrouwde bureaublad bevat en nog steeds normaal met muis en toetsenbord kan worden bediend.

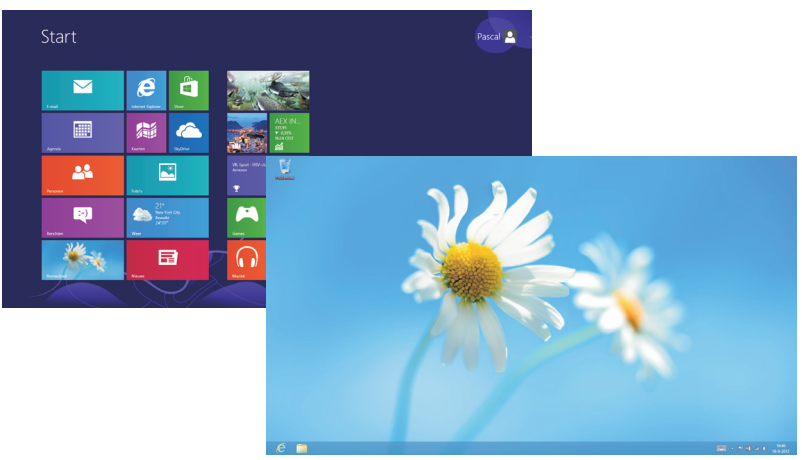

#### Afbeelding 1.1

Windows 8 kent een volledig nieuw startscherm, maar bevat ook het vertrouwde bureaublad.

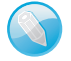

#### Wat doet een besturingssysteem?

Een besturingssysteem maakt het mogelijk dat u de computer of tablet kunt bedienen en dat u er *toepassingen* of *programma's* (tegenwoordig doorgaans *apps* genoemd) op kunt uitvoeren. Toepassingen zijn bijvoorbeeld een tekstverwerker en een fotobeheerprogramma. Windows 8 wordt geleverd met veel basisfunctionaliteit die u bovendien eenvoudig kunt uitbreiden, zoals u in de loop van dit boek zult merken.

Grof gesteld valt de functie van een besturingssysteem in de volgende twee hoofdtaken uiteen:

- Het werken met documenten.
- Het starten en onderhouden van toepassingen

#### Werken met documenten

Windows 8 biedt vele mogelijkheden om met documenten te werken (denk aan het geven van een goede naam aan een document, het kunnen terugvinden ervan of het toekennen van een waardering aan een document), vandaar dat we daar in dit boek uitgebreid bij stilstaan. Wanneer we het hebben over documenten, kunt u denken aan:

foto's die u met een digitale camera hebt gemaakt of die u hebt gescand;

- muziek die u van cd hebt gekopieerd of van internet hebt gedownload;
- videofilms die u van internet hebt gekopieerd of met een eigen camera hebt opgenomen;
- brieven aan vrienden, relaties, familie of de Belastingdienst;
- rapporten, verslagen, opstellen, presentaties enzovoort;
- webpagina's die u hebt gelezen en hebt opgeslagen;
- e-mailberichten die u hebt ontvangen en verzonden.

Met de komst van zeer grote vaste schijven van honderden gigabytes tot meerdere teerabytes waar u miljoenen en miljoenen documenten op kunt opslaan (en kunt kwijtraken!) is het derhalve geen overbodige luxe dat Windows 8 voorzien is van handige hulpmiddelen om uw documentenstroom in goede banen te leiden en te ordenen.

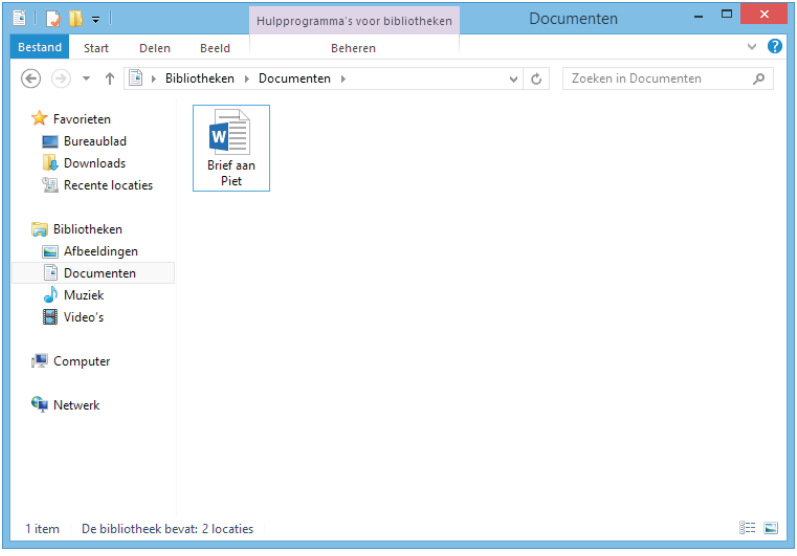

Afbeelding 1.2 Documenten zijn te bewaren, te beheren en teug te vinden!

## Starten en onderhouden van toepassingen

Alhoewel Windows 8 behoorlijk compleet is, zult u regelmatig nieuwe programma's (of toepassingen) willen toevoegen. In jargon: u zult software willen installeren. Deze programma's koopt u in de Windows Store, de (web)winkel (bijvoorbeeld een programma voor fotobewerking zoals Paint Shop Pro Photo of Photoshop Elements) of downloadt u van internet (zoals Mozilla Firefox, een programma om op internet te surfen). Blijkt later dat een app of programma niet aan uw wensen voldoet, dan wilt u de installatie waarschijnlijk ook weer ongedaan maken. Ook dat zijn taken van Windows 8: het kunnen installeren en verwijderen van programma's, en uiteraard het kunnen starten ervan.

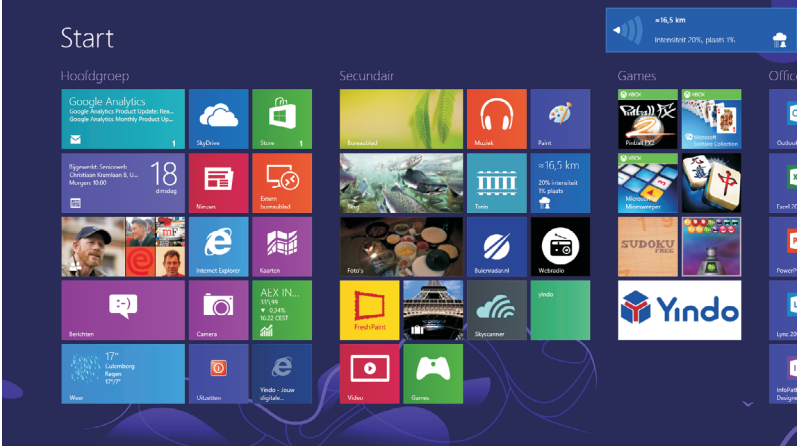

Afbeelding 1.3 Het startscherm met apps en programma's.

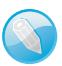

#### App of programma?

Tot niet zo lang geleden was de gangbare naam voor software ook wel programma's. Met de komst van de iPad, die de term App Store introduceerde, is *app* een ingeburgerde term geworden (kort voor *application*). In Windows wordt de term app voornamelijk gebruikt voor programma's die via de Windows Store worden gedownload, en een overzichtelijke en vaak eenduidige schermindeling kennen (daar wordt later in dit boek uitgebreid op ingegaan). De term programma wordt voornamelijk gebruikt voor software die in de bureaubladomgeving werkt. Word is dus een programma, Buienradar is een app.

## Verschillende uitvoeringen

Windows 8 wordt in verschillende uitvoeringen geleverd. Dit boekje gaat uit van de basisversie, die gewoon Windows 8 heet. Andere versies zijn:

- **Windows 8 Pro** Dit is een zakelijke editie van Windows 8 die bedoeld is voor zowel kleine als grote bedrijven.
- Windows 8 Enterprise Deze versie voor grootzakelijke omgevingen bevat extra functionaliteit voor eenvoudige inzet door systeembeheerders.
- Windows RT Deze 'uitgeklede' versie van Windows 8 is speciaal bedoeld voor tablets en zal voorgeïnstalleerd beschikbaar zijn. Deze versie ontbeert het traditionele bureaublad en zal ook niet in staat zijn bestaande Windows-programma's te draaien.

De kans is zeer groot dat u over de basisversie beschikt. Is uw computer voorzien van Windows 8 Pro, dan hoeft u niet naar de winkel terug te rennen om dit boek in te ruilen, want alles wat u in dit boek leest is ook op de Pro-editie van toepassing. Gebruikt u Windows 8 Enterprise, dan zult u merken dat nagenoeg alles wat u in dit boek leest ook voor u van toepassing is.

## Indeling van dit boek

Nu we het er toch over hebben: wat kunt u in dit boek verwachten? We beginnen simpel en maken eerst kennis met Windows, waarna de basishandelingen (programma's installeren; werken met mappen, bibliotheken en documenten) worden besproken. Later kijken we naar de bij Windows 8 geleverde apps en passen we Windows 8 aan onze eigen wensen aan. Daarna wordt het wat 'steviger' en gaan we onder andere aan de slag met internet. De tabel hierna geeft het complete overzicht.

| Hoofdstuk   | Behandelt                                                                                                    |
|-------------|----------------------------------------------------------------------------------------------------|
| Hoofdstuk 2 | De gebruikersomgeving: u maakt kennis met de interface<br>(gebruikersomgeving) van Windows 8 en leert waar uw docu-<br>menten worden opgeslagen.                    |
| Hoofdstuk 3 | Programma's beheren: al vrij snel in het boek laten we u zien hoe u zelf programma's en apps installeert en uitvoert.                                               |
| Hoofdstuk 4 | Bestanden, bibliotheken en mappen: dit zijn – naast<br>programma's – de belangrijkste componenten van Windows<br>8. In hoofdstuk 4 komen ze uitgebreid aan de orde. |
| Hoofdstuk 5 | Basisvoorzieningen: in dit hoofdstuk maakt u kennis met<br>enkele basisapps in Windows 8.                                                                           |

| Hoofdstuk 6  | Het uiterlijk aanpassen: zo veel mensen, zo veel wensen.<br>Vandaar dat u Windows 8 in zeer hoge mate kunt aanpassen<br>aan uw persoonlijke voorkeur. In dit hoofdstuk leest u wat de<br>mogelijkheden zijn.     |
|--------------|----------------------------------------------------------------------------------------------------|
| Hoofdstuk 7  | De computer delen: met Windows 8 kunt u de computer<br>prima met anderen delen. U leest hier over de thuisgroep,<br>gebruikersaccounts, openbare mappen en Family Safety<br>(voorheen ouderlijk toezicht).       |
| Hoofdstuk 8  | Windows 8 en internet: dit hoofdstuk helpt u bij het opzetten<br>van een internetverbinding en het werken met Internet Explorer.                                                                                 |
| Hoofdstuk 9  | Beveiliging en updates: het beveiligen van uw computer is<br>een belangrijke stap in de strijd tegen aanvallen, virussen en<br>spyware. Dit hoofdstuk geeft een overzicht en behandelt<br>tevens Windows Update. |
| Hoofdstuk 10 | Multimedia: Windows 8 beschikt over Windows Media Player<br>waarmee u films en muziek afspeelt. Dit hoofdstuk laat zien<br>wat de mogelijkheden zijn.                                                            |
| Hoofdstuk 11 | Afdrukken en faxen: lees dit hoofdstuk om te weten te komen<br>hoe u een printer installeert en gebruikt en hoe u vanuit Win-<br>dows 8 via een faxmodem een fax kunt versturen.                                 |

## Het nieuwe startscherm

Mocht u al ervaring hebben met Windows 7 of een eerdere versie van Windows, dan zal een eerste blik op Windows 8 u ongetwijfeld met de ogen doen knipperen. Geen vertrouwd bureaublad en geen menu Start; slechts een scherm met vierkantjes en rechthoekjes is wat u tot uw beschikking lijkt te hebben.

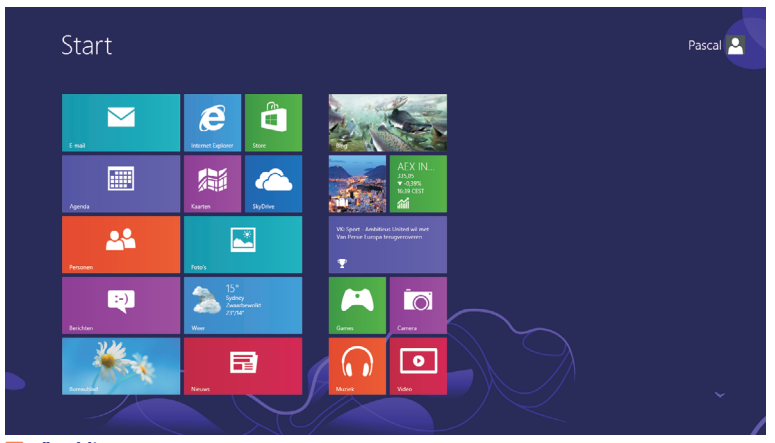

Afbeelding 1.4 Welkom bij Windows 8.

Om het nieuwe uiterlijk van Windows 8 snel in de vingers te krijgen, kunt u zich het best realiseren dat het nieuwe startscherm het oude menu Start *vervangt*. Vanuit het nieuwe startscherm zoekt u bestanden, start u apps of programma's en wijzigt u instellingen. Uiteraard kunt u de indeling van het startscherm aanpassen, en kunt u bepaalde apps en programma's eenvoudig zichtbaar maken, onzichtbaar maken en groeperen. En het starten van een toepassing is helemaal eenvoudig: tik of klik erop.

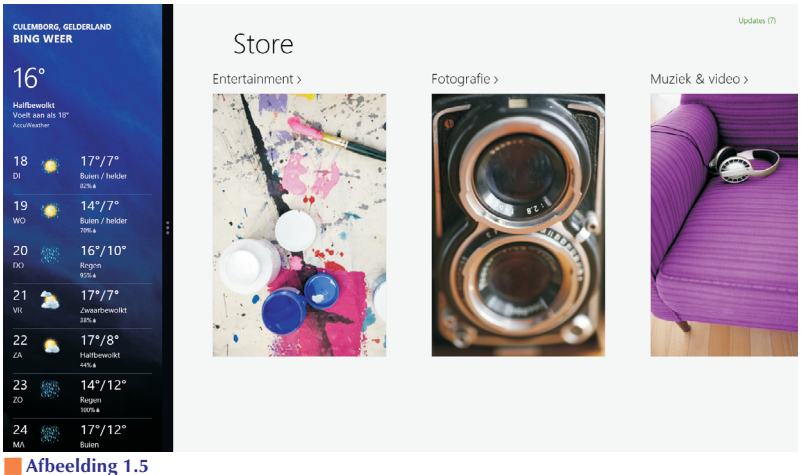

Twee apps op het scherm.

Met andere woorden: tikken of klikken op een vlakje (tegel) start een toepassing. De tegel met de vinger een klein stukje naar beneden vegen selecteert hem (met de muis: klik met de rechtermuisknop). Zodra u dat doet, ziet u een andere nieuwigheid van Windows 8: de appbalk, wellicht nog het best te vergelijken met het rechtermuisknopmenu. De balk is in veel apps ook te openen door vanuit de onderkant van het scherm met de vinger naar boven te vegen.

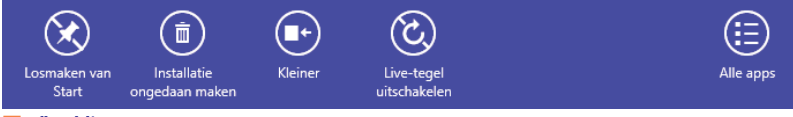

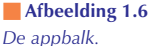